# 3学会合同呼吸療法認定士 『認定更新申請の手引き』

認定更新希望者はこの手引きを熟読のうえ、手続きを行ってください。何らかの事情で手続 きができない場合は、事務局までご連絡ください。事前連絡がなく手続きをしない場合は、資格 を喪失することになりますのでご注意ください。

### 2024 年認定更新対象者

#### 認定証有効期間 2020.1.1~2024.12.31 の認定士

| 認定士    | 認定証登録番号         | 認定登録日    | 更新登録日    | 更新回数 |
|--------|-----------------|----------|----------|------|
| 第 4 回  | 000001 ~ 000928 | 2000.1.1 | 2020.1.1 | 5回目  |
| 第9回    | 050001 ~ 051898 | 2005.1.1 |          | 4回目  |
| 第 14 回 | 100001 ~ 102505 | 2010.1.1 |          | 3回目  |
| 第 19 回 | 150001 ~ 152996 | 2015.1.1 |          | 2回目  |
| 第 24 回 | 200001 ~ 203209 | 2020.1.1 | -        | 1回目  |

# 更新申請スケジュール

| 更新申請<br>受付期間  | 2024 年 4 月 1 日(月)10 時 ~ 9 月 30 日(月)17 時<br>2024 年度よりオンライン申請となりました。<br>受付期間になりましたら、マイページをご覧ください。 |
|---------------|-------------------------------------------------------------------------------------------------|
| 更新後の<br>認定証交付 | 2024 年 12 月中旬                                                                                   |

# 【お問合せ】

#### 3 学会合同呼吸療法認定士認定委員会事務局

 〒113-0033 東京都文京区本郷 1-28-34 本郷 MKビル2階 (公財)医療機器センター内 https://www.jaame.or.jp/iryo/kokyu/cert/index.html
 Email kokyu-m@jaame.or.jp TEL 03-3813-8595
 ※受付時間 10:00~12:00 および 13:00~17:00(土日、祝祭日を除く)

#### ◆ 認定更新について

3学会合同呼吸療法認定士が認定更新にあたって満たすべき要件は、「3学会合同呼吸療法認定士認定更新に必要な点数取得基準」に記された各学会、講習会等への出席及び論文発表などによって<u>計 50 点以上</u>を取得し、更新申請手続きに必要な書類一式を認定委員会へ提出することです。

点数取得は現在の認定証有効期間のうち、申請期間までとします。なお、<u>取得点数が50点</u> 以上でも、超過分を次回更新に持ち越すことはできません。

更新申請書類の提出後は認定委員会において審査を行い、書類不備は個別に照会いた します。認定の更新資格を有すると判定した者に対して、新たに認定証の交付を行います。

#### ◆ 必要書類について

#### 1. 更新登録料の振込控

#### 更新登録料 3,500 円[消費税を含む]

- ・振込名義(名前)の前または後ろに認定登録番号(6桁)の入力をお願い致します。
- ・勤務先支払いの場合、申請者の認定登録番号、氏名を記載してください。
- ・振込頂きました登録料は返金はいたしません。
- ・振込手数料は申請者の負担となります。

#### 《お振込先》

| 銀行名      | GMO あおぞらネット銀行 金融機関コード(0310)<br>ジーエムオーアオゾラネットギンコウ       |
|----------|--------------------------------------------------------|
| 支店名/支店番号 | ※認定士毎に異なる専用入金口座を使用いただきます。                              |
| 口座番号     | <u>専用人金口座はマイベージにてご案内しています</u> 。                        |
| 預金種別     | 普通                                                     |
| 口座名義     | 3学会合同呼吸療法認定士認定委員会<br>サンガツカイゴウドウコキュウリヨウホウニンテイシニンテイイインカイ |

#### 2. 有効期限内の「3学会合同呼吸療法認定士認定証」または「認定証明書」の写真

- ・認定証の氏名と現在の氏名が異なる場合は、「戸籍抄本(原本)」を郵送で提出してください。なお、既に提出済みの方は必要ありません。
- ・紛失した場合は、本人確認書類 (運転免許証等)の写真を提出してください。

- 3.「更新申請に必要な点数証明(計 50 点以上)」(修了証・参加証・受講証など)
  - ◆点数付与対象の学会/講習会/セミナーには No.が振られています。 下記リストで No.をご確認ください。(受講番号等とは異なります)

「認定委員会の認めた学会および講習会」 https://www.jaame.or.jp/irvo/kokyu/point.html#semi

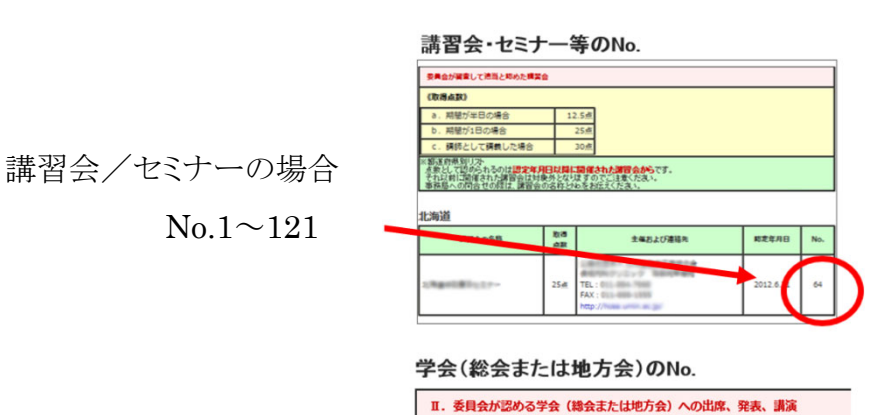

学会名

日本胸部外科学会

(No.2001)

日本呼吸器学会

連絡先 TEL/FAX 及びURL

TEL:03-3812-4253

FAX:03-3816-4560

TEL:03-5805-3553

学会(一部セミナー)の場合

No.xxxx(4桁)

| (No.2002) | FAX : 03-5805-3554 |
|-----------|--------------------|
|           |                    |
|           |                    |

- ・主催、学会/講習会等名称、開催日時と参加者氏名の記載を確認してください。
- ・委員会主催「認定更新のための講習会 e ラーニング」を受講済の方は提出不要です。
- ・学会発表、論文執筆、講師、座長をされた方(No.9001)は、開催年月日の判る抄録集 表紙の写し、申請者氏名が明記されているプログラムの一部、発表抄録の写しの3点 を別途メールにて提出すること。

# ◆ 申請方法について

## マイページヘログイン

更新申請はマイページで行います。認定証登録番号とパスワードを入力してログインしてください。初めてのログインでは初期パスワードを入力してください。

| 3学会合同呼吸療法認定<br>現在認定士有資格者の方<br>マイページログイン<br>認定証登録番号と、パスワードを入力し、ログイン<br>ださい。<br>認定証登録番号<br>訳字のみ 6時<br>パスワード | 初期パスワード:<br>生年月日8桁 + 携帯番号下4桁(未登録の方は固定回線)<br>例 生年月日 1987年1月30日<br>電話番号090-1234-5678 の場合<br>⇒ 初期パスワード 198701305678<br>※ログイン後は任意のパスワードに設定可能です。 |
|----------------------------------------------------------------------------------------------------|----------------------------------------------------------------------------------------------------|
| ログイン パスワードを忘れた方はこちら                                                                                       | パスワードを忘れた方はこちらから問合わせてください<br><u>https://kokyu.jaame.or.jp/cert/remind.php</u>                                                               |

#### 更新手続きのお知らせについて

更新対象者には、更新申請についてのお知らせが表示されています。

事務局からのお知らせ
更新申請について
2024年4月1日~9月30日は認定更新申請期間です。
今年度年より更新申請はオンライン受付になりました
・始めに『認定更新申請の手引き』PDFをご確認ください。
1. 『更新登録料のお振込先』と振込控のアップロードはこちら
2. 呼吸療法認定士認定証のアップロードはこちら
3. 「更新申請に必要な点数証明(計ち0点以上)」
点数証明等のアップロードはこちら

4. 上記が済みましたら【更新】申請フォームに進んでください。

始めに、『認定更新の手引き』(この PDF)をご確認ください。

#### 1. 『更新登録料のお振込先』と振込控のアップロード

『更新登録料のお振込先』と振込控のアップロードはこちら 1-1 を押します。

表示された口座に更新登録料をお振込ください。 振込先は認定士ごとに異なります。 他の方はご使用になれませんのでご注意ください。 振込控の写真(JPEG 形式:ネット バンキングはスクリーンショット)をご用意ください。

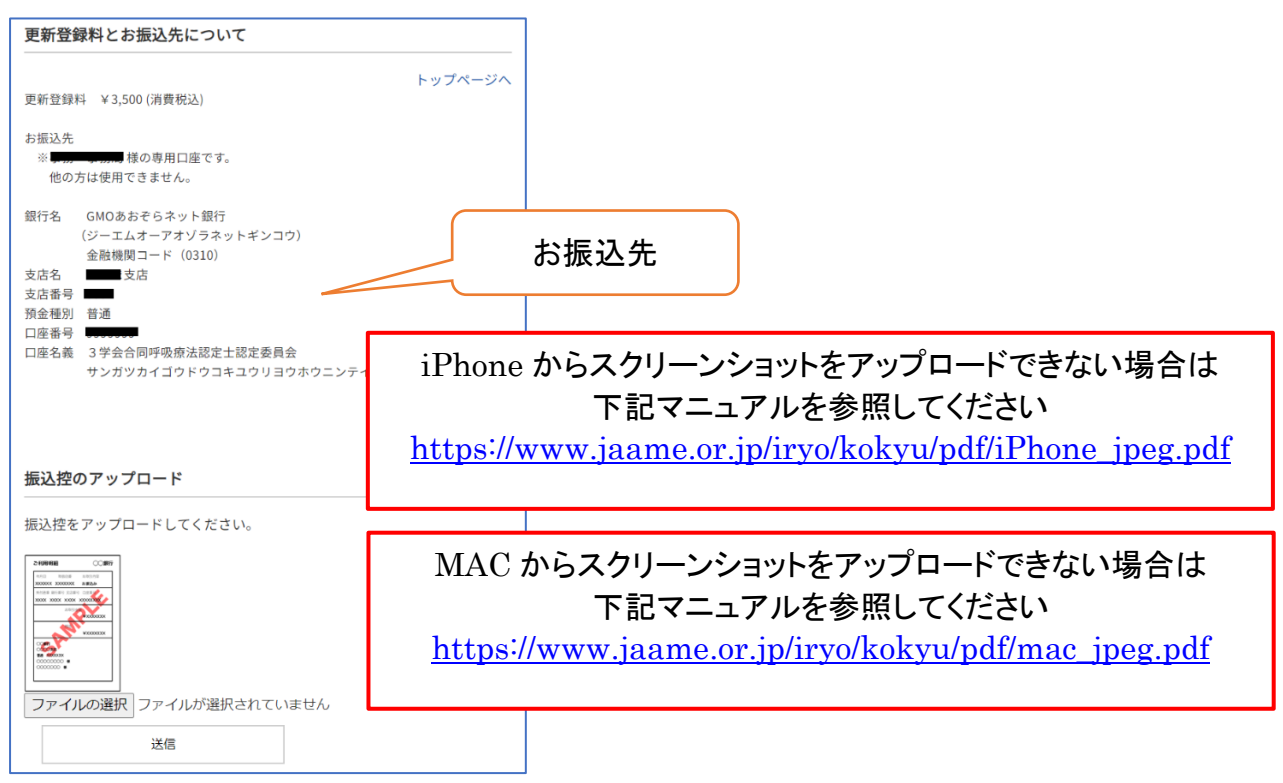

#### 1-2 振込控のアップロード

「ファイルの選択」ボタンを押します。

撮影済みの振込控えの写真を選択するか、新たに写真を撮ってください。 ※ご使用端末の機種、OS、ブラウザ、バージョンにより表示が若干異なります。

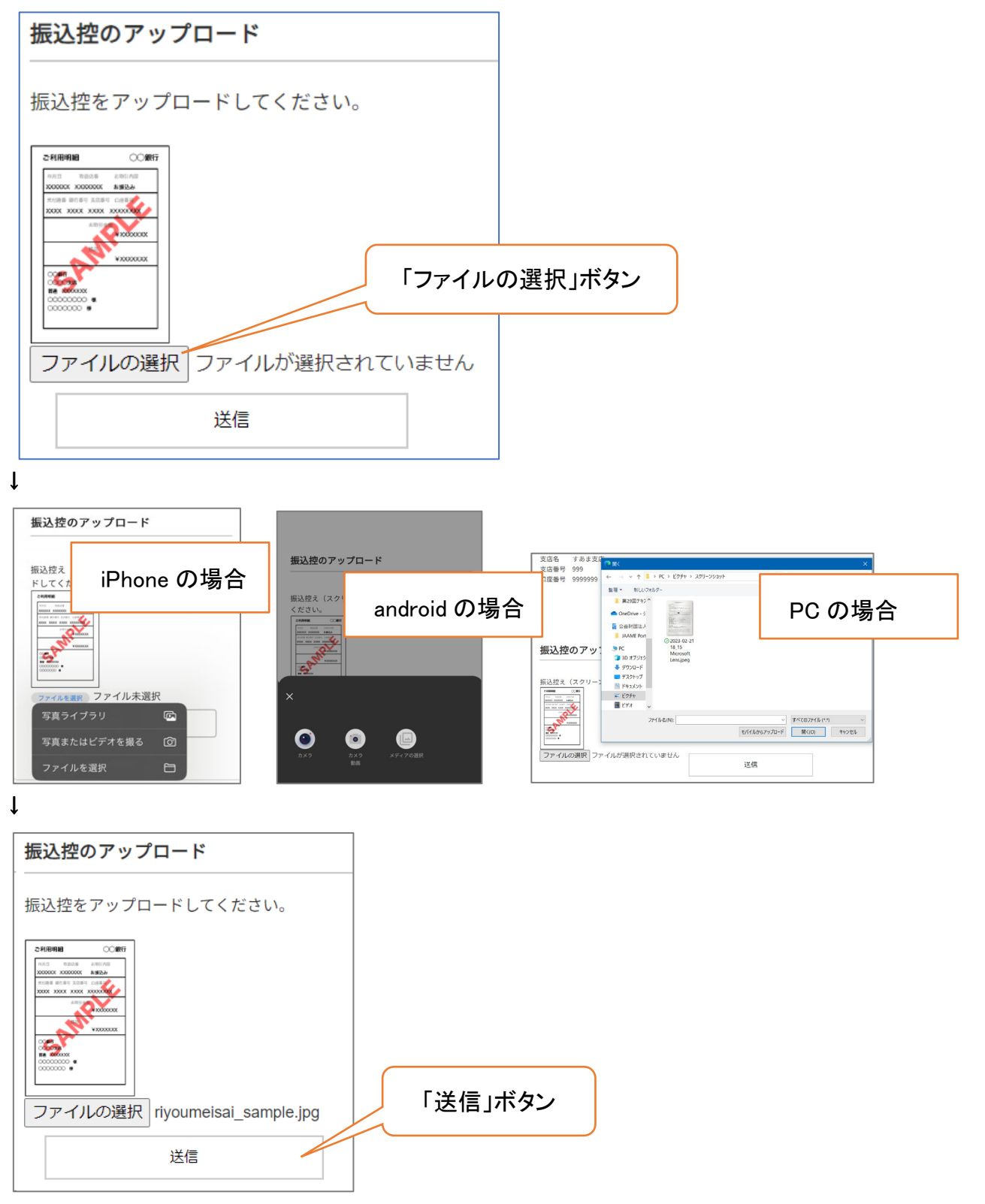

↓送信ボタンを押します。

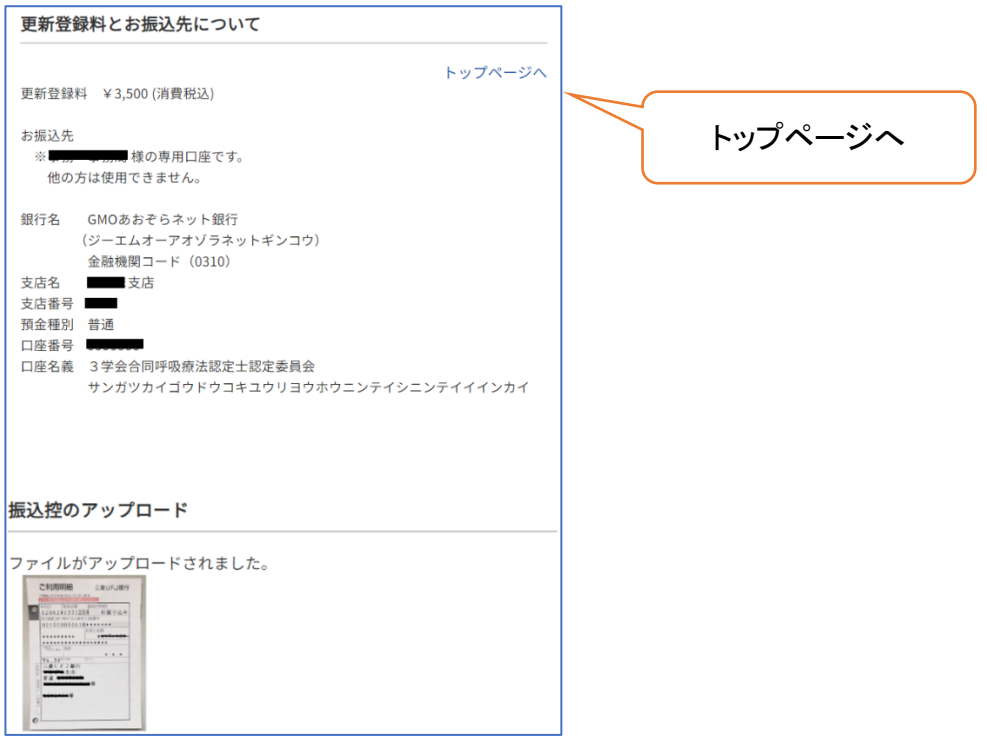

振込控がアップロードされました。

「トップページへ」を押して、トップページに戻ります。

#### 2. 呼吸療法認定士認定証のアップロード

呼吸療法認定士認定証のアップロードはこちら 2-1.を押します。

有効期限内の「3学会呼吸療法認定士認定証」をアップロードしてください。 紛失した場合は、本人確認書類(運転免許証等)の写真を提出してください。

「ファイルの選択」ボタンを押します。写真を選択するか、新たに写真を撮ってください。

※アップロード方法は、1-2 振込控のアップロード と同じです。

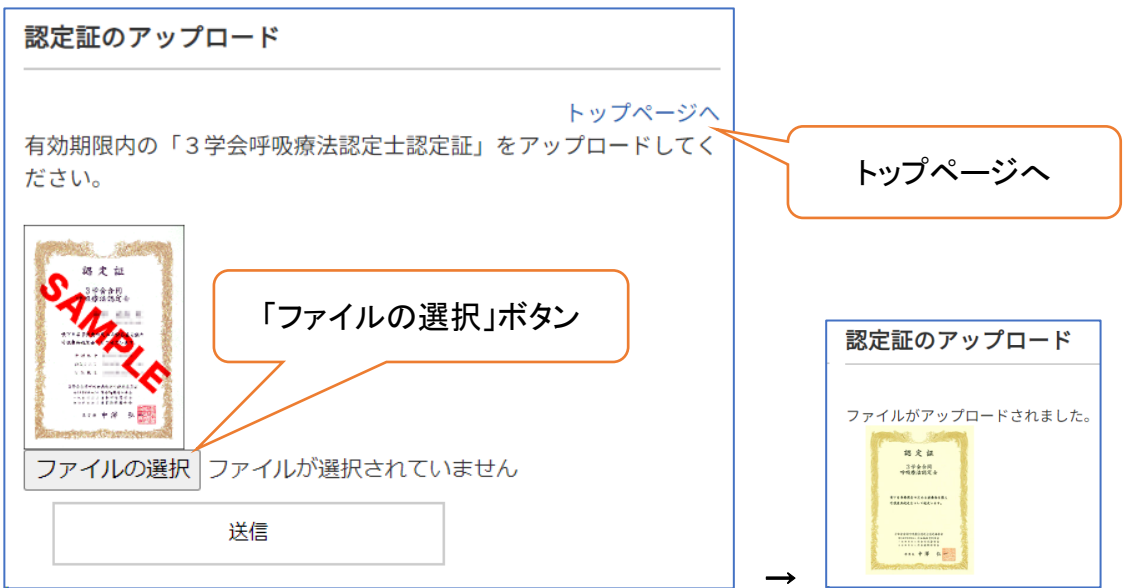

アップロードができたら、「トップページへ」を押します。

- 3.「更新申請に必要な点数証明(計50点以上)」点数証明のアップロード
- 3-1. 点数証明等のアップロードはこちらを押します。

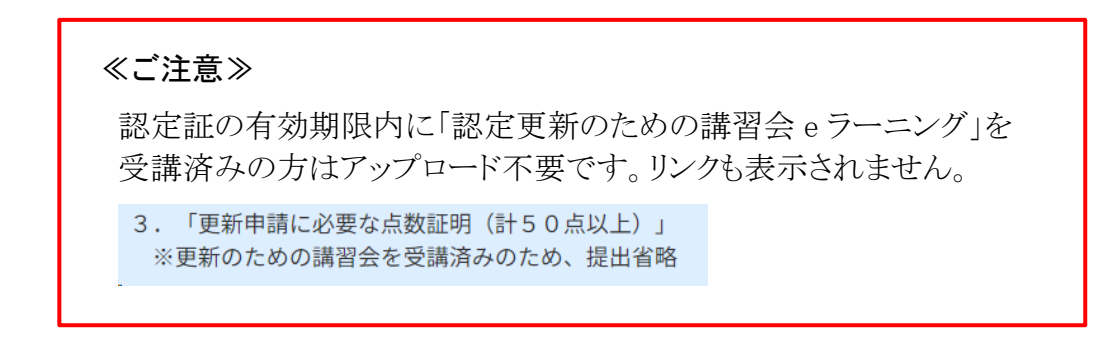

点数証明をアップロードするには、「点数証明の新規登録」ボタンを押してください。

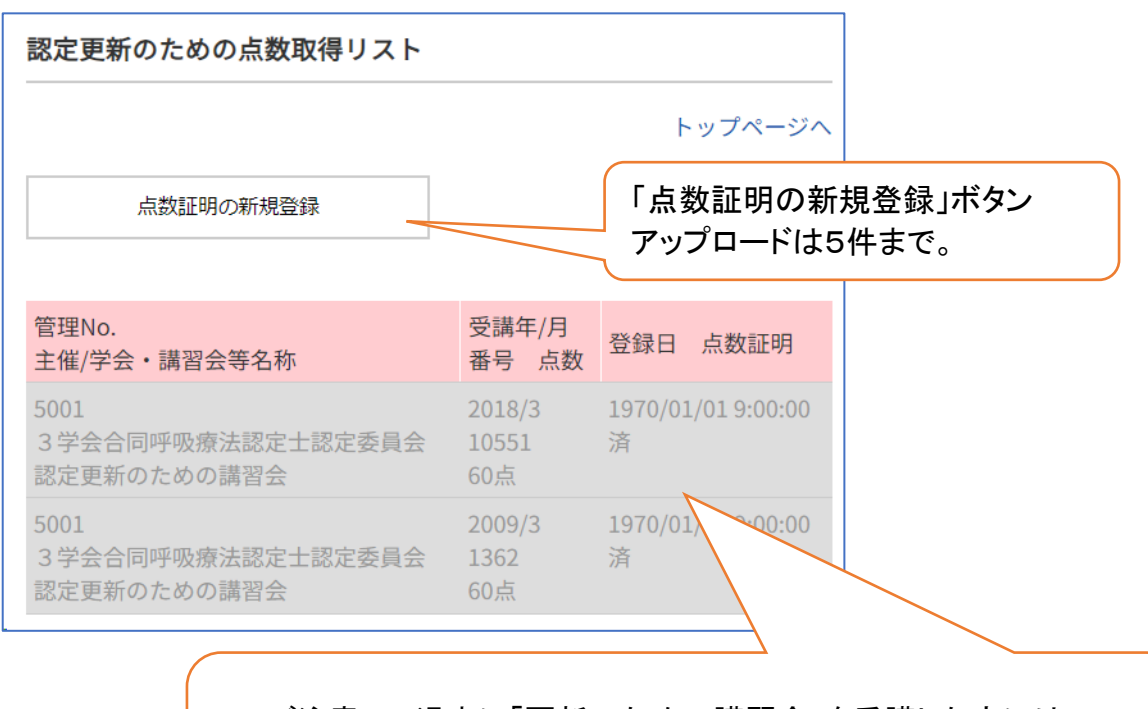

≪ご注意≫ 過去に「更新のための講習会」を受講した方には、 グレーで履歴表示しています。グレー表示部分は、今回の更新 申請に必要な点数には含まれません。

#### 3-2 点数証明のアップロード

各項目を入力し、点数証明の写真をアップロードしてください。

| 認定更新のための点数取得リスト                                                                                                    | この欄はスクロールします。<br>登録したい学会/講習会の No.を選択します。                                                              |
|----------------------------------------------------------------------------------------------------|----------------------------------------------------------------------------------------------------|
| 点数取得先を選択、以下項目に入力のうえ画像を送信してくだ                                                                                                    | さい。                                                                                                   |
| <ul> <li>○ 121 昭和大学リカレントカレッジ シミュレーシー模擬ICUで学び直し~</li> <li>○ 122 日本呼吸ケア教育研究会 オンラインで学ぶ.</li> <li>○ 123 日本呼吸ケア教育研究会 オンラインで学ぶ.</li> <li>○ 1001 一般社団法人 日本呼</li> <li>○ 1002 一般社団法人 日本呼</li> <li>○ 1003 日本呼吸療法医学会</li> <li>○ 1004 北海道呼吸管理研究会</li> <li>▲ 工学の会社の法人 日本呼</li> <li>▲ 工学のトラブル・</li> <li>証明発行も、</li> <li>を入力します</li> <li>▲ 工学の会社の法人 日本呼</li> <li>▲ 工学のトラブル・</li> </ul>                                                                                                    | オーボICUUハビリテーション       人工呼吸 ~基礎編~       シューティングセミナー       しくは受講の年月       す。       エバン月       点数を入力します。 |
| Coreasourie-saura<br>Coreasourie-saura<br>Accession<br>Accession<br>Coreasourie-saura<br>Accession<br>Coreasourie-saura<br>Coreasourie-saura<br>Coreasourie-saur | 点数証明にある受講番号等を入力します。<br>※学会/講習会の No.ではありません。<br>番号が振られていない場合、分からない場<br>合は「0」を入力してください。                 |
| 修了証等の点数証明で家(JPEG)をアップロードしてく<br>ファイルの選択<br>ファイルが選択されていません                                                                                                    | ください。                                                                                                 |
| 確認 (ステップ1/2)                                                                                                    | 確認ボタン                                                                                                 |

更新に必要な点数は<u>50点以上</u>です。点数証明は最大5件まで登録が出来ますので、必要に応じて複数の点数証明を登録してください。

#### ≪学会発表、論文執筆、講師、座長を行った方へ≫

<u>リストから9001を選択して、アップロードでは表紙を1枚を提出してください。</u> その他の必要書類(開催年月日の判る抄録集表紙、申請者氏名が明記されて いるプログラムの一部、発表抄録など)アップロードできなかった分については、 この申請後にメールが届きますので、返信メールに添付するなどでご対応をお 願いします。

○ 3002 五金社団広八 日本臨床工子投工云 日本臨床工子云
 ⑨ 9001 学会発表・論文・講師・座長 ◆表紙1枚をアップロード、その他はメール添付◆

### ≪注 意≫

点数証明は使い回し出来ません。申請書類等に虚偽があった場合には、これを 不正とみなし、更新資格を与えません。また、更新後に不正が発覚した場合にも 無効とします。

# 4. 【更新】申請フォーム

1. 上記が済みましたら【更新】申請フォームに進んでください。

【更新】申請フォーム、を押します。

# **4-1【更新】申請フォーム ステップ** 1/4

携帯番号と Email アドレスを確認してください。 問題がなければ「次へ(ステップ2)」ボタンを押してください。 修正する場合は「登録情報修正」ボタンを押してください。

| 【更新】申請フォー                  | -ム ステップ1/4                        |         | ]  |
|----------------------------|-----------------------------------|---------|----|
| 登録情報を確認して、「<br>変更がある場合は「登録 | 欠へ」ボタンを押してください。<br>青報修正」を押してください。 | トップページへ |    |
| 氏名                         | (氏名変更はこちらをご覧ください)                 |         |    |
| フリガナ                       |                                   |         |    |
| 性別                         |                                   |         |    |
| 携帯電話                       |                                   |         |    |
| Email                      | j,                                |         |    |
|                            | 登録情報修正                            |         | 次へ |
|                            | 次へ (ステップ2)                        |         |    |
|                            |                                   |         |    |

| 3 1   |                  |            |          |
|-------|------------------|------------|----------|
| を押してE | Email 登録を行ってくださ  | い。なお、登録フ   | ドレス宛に自重  |
| ールが送  | 信されますので、これを      | 受信できることを研  | 権認してください |
| nail  | 登録がないため次に進めませ    | ho         |          |
|       | 下の登録情報修正からEmailを | を登録してください。 |          |
|       |                  |            |          |
|       |                  |            |          |

# 4-2【更新】申請フォーム ステップ 2/4

自宅住所等を確認してください。 問題がなければ「次へ(ステップ3)」ボタンを押してください。 修正する場合は「登録情報修正」ボタンを押してください。

| 禄情報を確認して、「次へ」<br>亘がある場合は「登録情報修 | ボタンを押してください。<br>正」を押してください。 |        |
|--------------------------------|-----------------------------|--------|
| 目宅〒                            | (半角数字、ハイフンのみ 8桁)            |        |
| 『道府県                           |                             |        |
| 市区町村・町名・番地まで                   |                             |        |
| ビル・マンション名                      |                             |        |
| 宇TEL                           | (半角数字、ハイフンのみ 12-13桁)        |        |
|                                | 登録情報修正                      | <br>次へ |
|                                |                             |        |

# 4-3【更新】申請フォーム ステップ 3/4

勤務先についての登録を確認してください。 問題がなければ「次へ(ステップ 4)」ボタンを押してください。 修正する場合は「登録情報修正」ボタンを押してください。

| 【更新】申請フォーム ステップ3/4                                    |         |   |
|-------------------------------------------------------|---------|---|
| ≹情報を確認して、「次へ」ボタンを押してください。<br>更がある場合は「登録情報修正」を押してください。 | トップページへ |   |
| 務先名称                                                  |         |   |
| 先名称カナ                                                 |         |   |
| 名                                                     |         |   |
| <u>AP</u>                                             |         |   |
| 先TEL (代表)                                             |         |   |
| 先内線                                                   |         |   |
| 务先〒                                                   |         |   |
| 务先都道府県                                                |         |   |
| 務先住所                                                  |         |   |
| 先送付先                                                  |         |   |
| たる業務                                                  |         | 次 |
| 登録情報修正                                                |         |   |
| 次へ (ステップ4)                                            |         |   |

| 4-4【更新】   | 自請フォーム  | ステップ 4/4 | 4 |
|-----------|---------|----------|---|
| + + ( ) 1 | 「中山ノク ム | ヘノノノ 4/5 | ± |

|                      |                                                                               | 1                                                                                                    |
|----------------------|-------------------------------------------------------------------------------|----------------------------------------------------------------------------------------------------|
|                      | トップページへ                                                                       |                                                                                                    |
|                      |                                                                               |                                                                                                    |
|                      |                                                                               |                                                                                                    |
|                      |                                                                               |                                                                                                    |
| 受講年/月<br>番号 点数       | 登録日 点数証明                                                                      |                                                                                                    |
| 2020/4<br>30点        | 2024/03/28 20:22:49<br>アップロード済/未審査                                            |                                                                                                    |
| 2021/6<br>123<br>25点 | 2024/03/28 19:59:06<br>アップロード済/未審査                                            |                                                                                                    |
| 合計 55点               |                                                                               |                                                                                                    |
| づき、更新に必要             | 要な点数の証明書類をアップ                                                                 | 「≖┵┍╪≁~                                                                                                    |
| 新申請を行う               |                                                                               | 「史新申請を行                                                                                                    |
|                      | 受講年/月<br>番号 点数<br>2020/4<br>30点<br>2021/6<br>123<br>25点<br>合計 55点<br>づき、更新に必要 | 受講年/月<br>番号 点数     登録日 点数証明       2020/4     2024/03/28 20:22:49<br>アップロード済/未審査       30点     2021/6       2021/6     2024/03/28 19:59:06       123     アップロード済/未審査       25点     ろ計 55点       づき、更新に必要な点数の証明書類をアップ |

「上記を確認したので、更新申請を行う」ボタンを押してください。

≪ご注意≫

必要書類のアップロードがない場合は、先に進むことが出来ません。

1. 更新登録料の振込控

2.呼吸療法認定士認定証

3.更新に必要な点数の証明書類 合計が50点以上であること(現在の合計:25点)

上記書類のご準備に不足がございます。再度、マイページから書類をアップロードしてください。

# 【更新】申請フォーム ステップ4/4 更新申請を受付しました。 ご登録のメールアドレスに「更新申請受付メール」を送信しております。

届かない場合は登録アドレスをご確認・修正のうえ事務局までご連絡くだ さい。 申請不備等については、個別にご連絡させていただきます。

#### マイページへ

これで更新申請は完了です。

申請不備がありましたら、個別にご連絡させて頂きます。

## 更新後の認定証について

更新後の新しい認定証は、12月中旬にヤマトにて発送予定です。 登録住所にお送りしますので、変更がありましたら速やかに認定士マイページにて修正 をお願いいたします。

# ◆呼吸療法認定士マイページはこちら

https://kokyu.jaame.or.jp/

# ◆個人情報の取り扱いについて

個人情報(氏名・住所等)は、法令等により個人情報の提供を要求された場合を除き、本資格に関係する業務の範囲以外には使用しません。

# ◆その他の注意事項

申請書類等に虚偽があった場合には、これを不正とみなし、更新資格を与えません。また、更新後に不正が発覚した場合にも無効とします。